# 第27回日本HDF医学会学術集会・総会動画作成マニュアル

《 目次 》 音声付きPowerPoint による動画作成 ・・・ 2頁~ Zoom Recording 機能による動画作成 ・・・28頁~

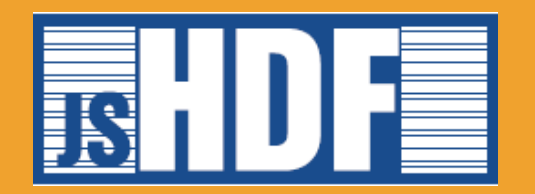

# 音声付きPowerPointによる動画作成

| •[共通] | 準備物                 |  |
|-------|---------------------|--|
| •[共诵] | <b>講演データの作成について</b> |  |

- •[Windows共通] マイクの確認方法
- [Windows] PowerPoint2019 Office365
- [Windows] PowerPoint2013 2016
- [Windows] PowerPoint2010
- [Mac] PowerPoint for Mac 2019

••• P20

••• P 5

••• P 5

••• P12

••• P16

P 3

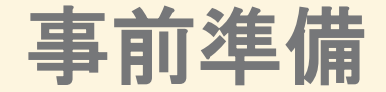

## 1. 下記いずれかのバージョンのPowerPointを搭載しているPC

•Windows: PowerPoint 2010, 2013, 1016, 2019, Office365のいずれか

Mac : PowerPoint for Mac 2019, Office365のどちらか
 ※PowerPoint for Mac は 2019より前のバージョンは非対応です。

## 2. マイク(音声入力ができる環境)

内蔵マイクでの録音も可能ですが、周囲の音声(ノイズ)も録音されてしまう為、 ヘッドセットマイクなど、外付けマイクの使用を推奨します。

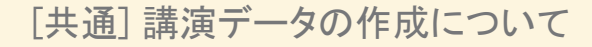

事前準備

#### 3.動画に利用する PowerPoint データをご確認ください

- 《留意事項》
- スライド枚数に制限はございません。
- ・事前にご案内した時間での動画作成にご協力をお願いします。
- ・タイトルスライドの次(2頁目)に、必ずCOI開示スライドがあることをご確認ください。
- ・非表示設定を行わない限り、すべてのスライドが動画に組み込まれます。
  動画内で表示を希望しないスライドはすべて「非表示」に設定してください。

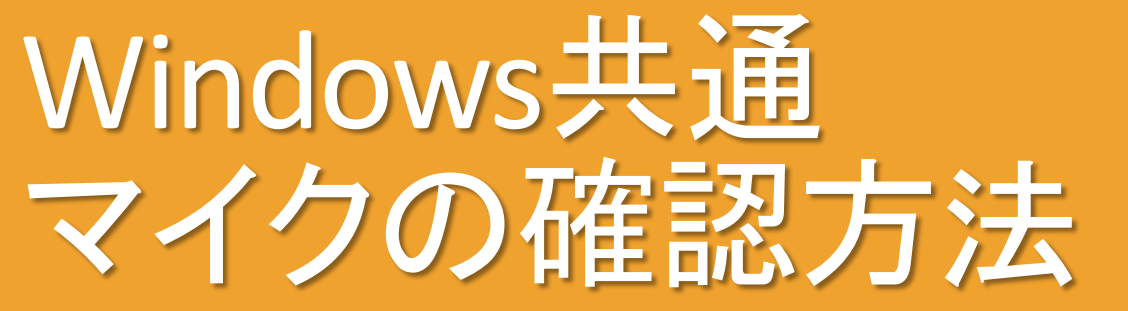

## マイクの確認方法

「スタート」→「設定」→「システム」→「サウンド」をクリックし、入力デバイスが登録されていることを確認してください。 また、「マイクのテスト」にて試しに発声し、反応することを確認してください。

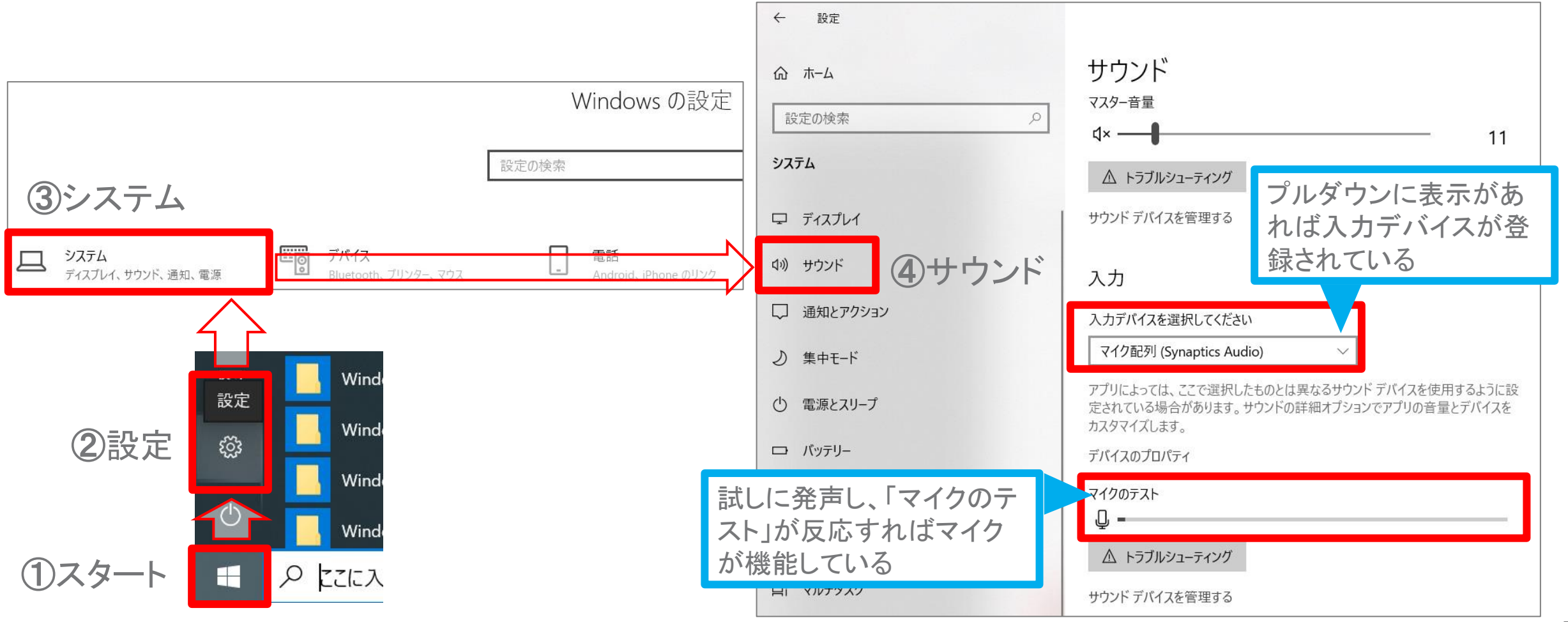

Copyright © 2021 Convention Linkage, Inc. All Rights Reserved.

# Windows PowerPoint2019 • Office365

# I. 音声・スライド切り替えの記録方法

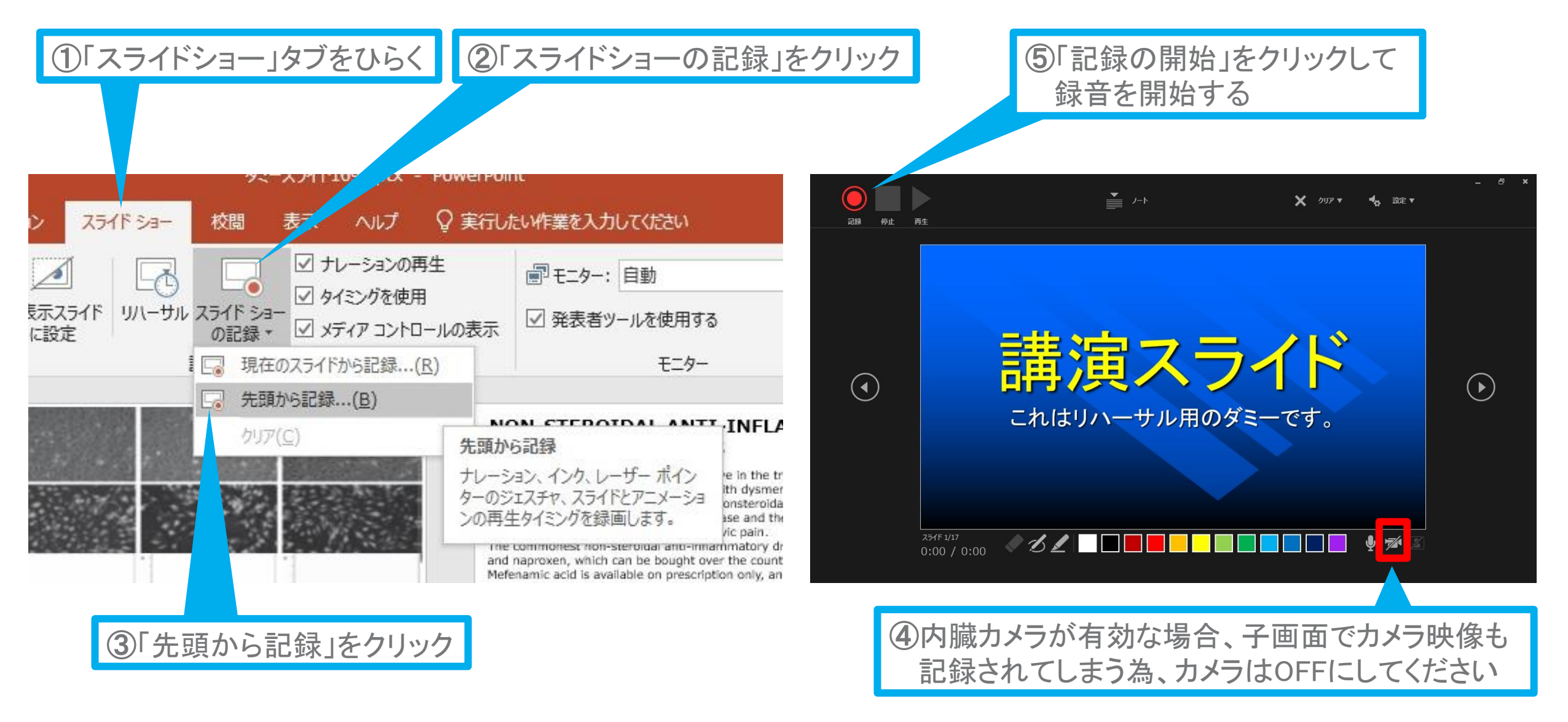

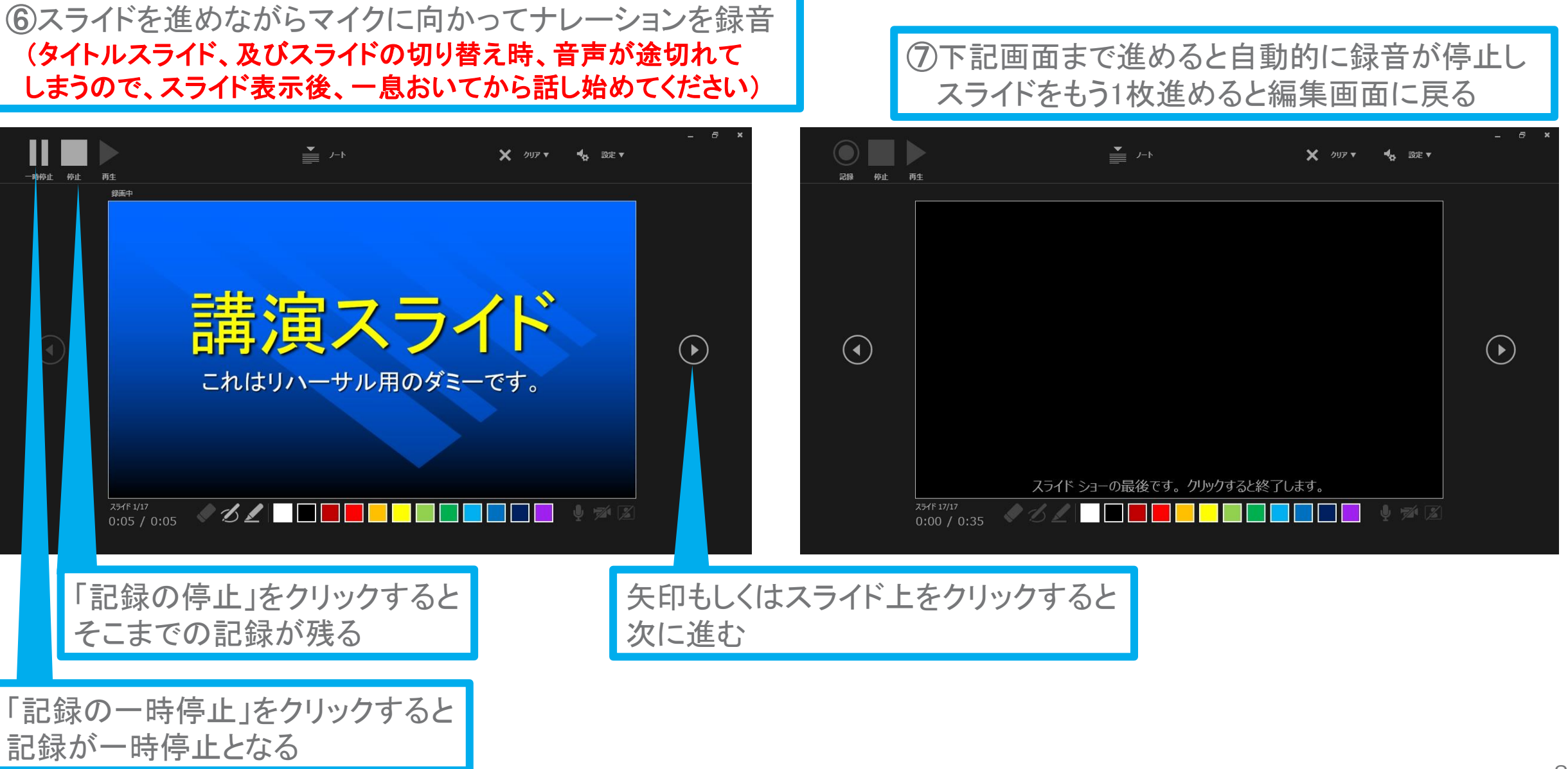

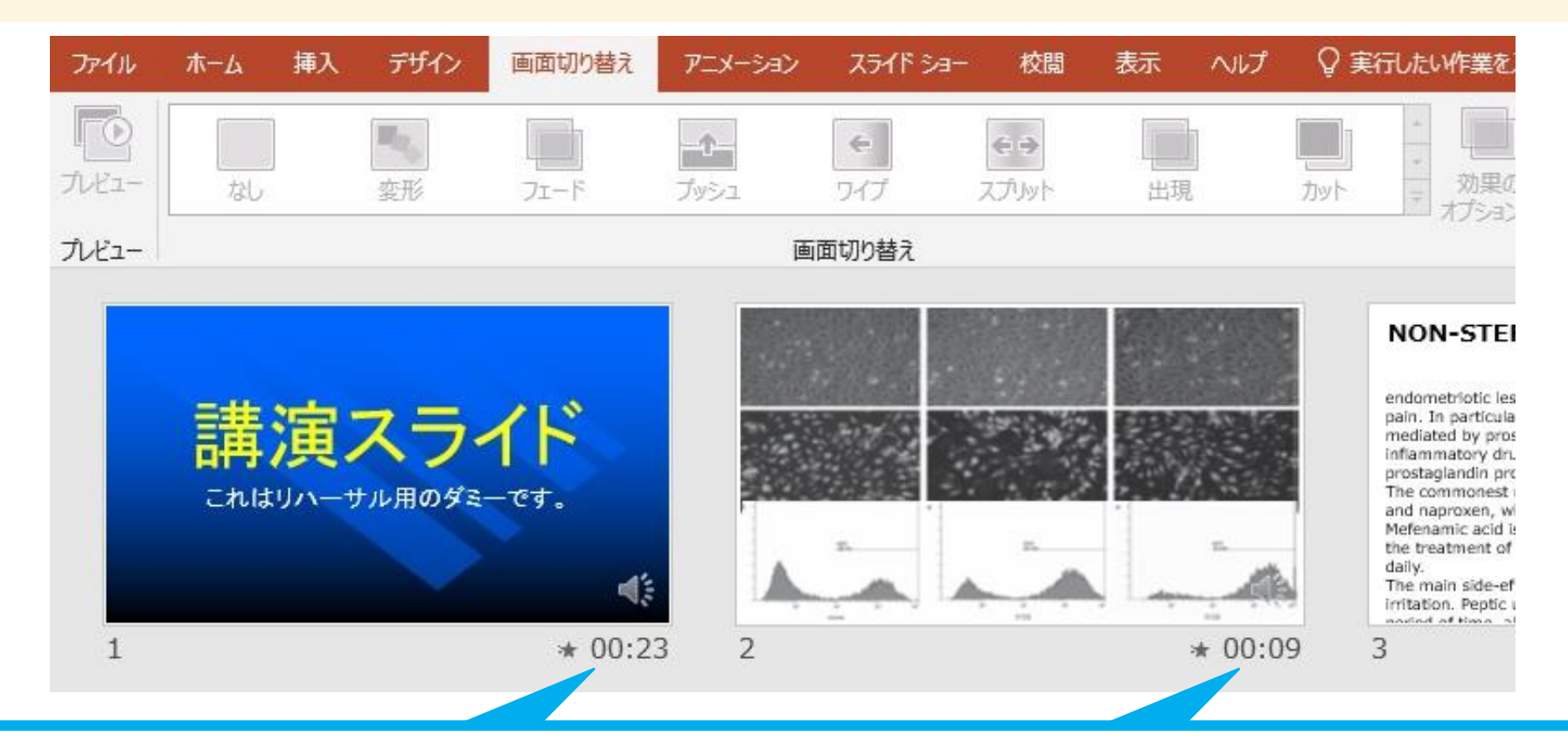

⑧スライドショーを最後まで進めて終了した後、「表示」タブ→「スライドー覧」を選択し、 スライドー覧表示にして、各スライドの右下に設定された時間が表記されていることを 確認後、PowerPointを保存した上、一度ファイルを閉じてください(新しく名前を付けて保存)

再度保存したファイルを開き、スライドショーにして、音声やスライドのタイミングに問題がないかご確認ください。問題があった場合、該当箇所から再度、記録を行ってください。

# Ⅱ.動画(MP4ファイル)への変換方法

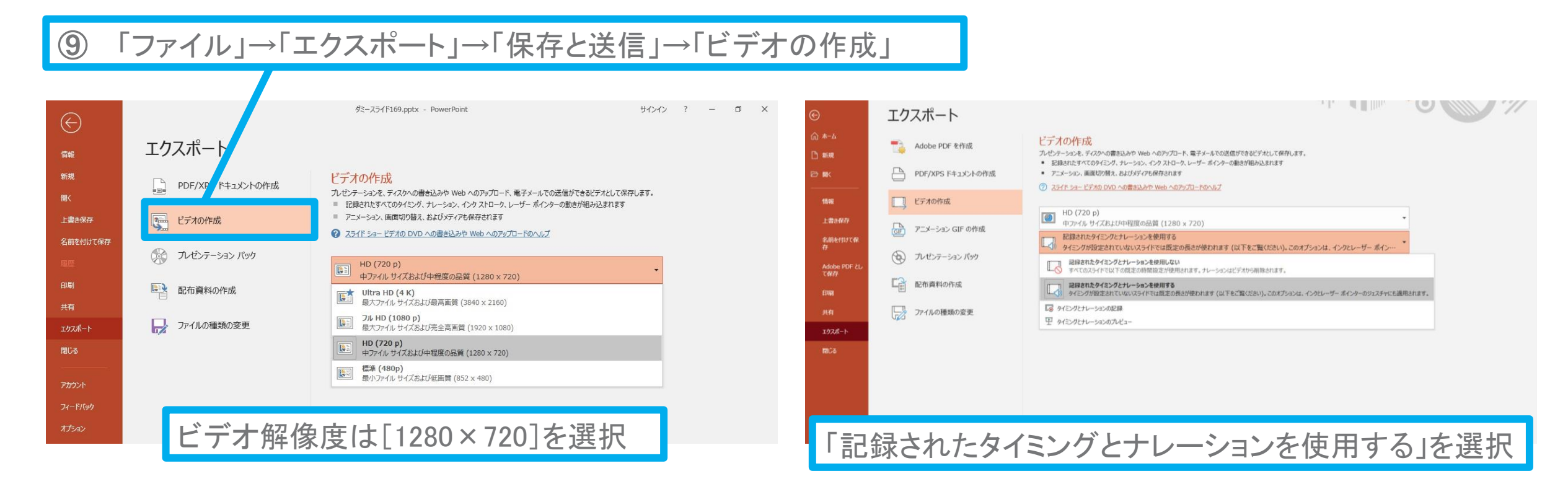

「ビデオの作成」をクリックすると、「名前を付けて保存」というウィンドウが現れます。 ファイル名を指定し、ファイル形式では[MP4形式]を選択してください。 右下の「保存」をクリックすると、動画が作成され自動的に保存されます。

動画作成の進捗は、右下に表示されます。 ※20分のスライドショーからHD画質(1280×720)の動画を作成するのに約20分かかります。

# Windows PowerPoint2013 • 2016

# I. 音声・スライド切り替えの記録方法

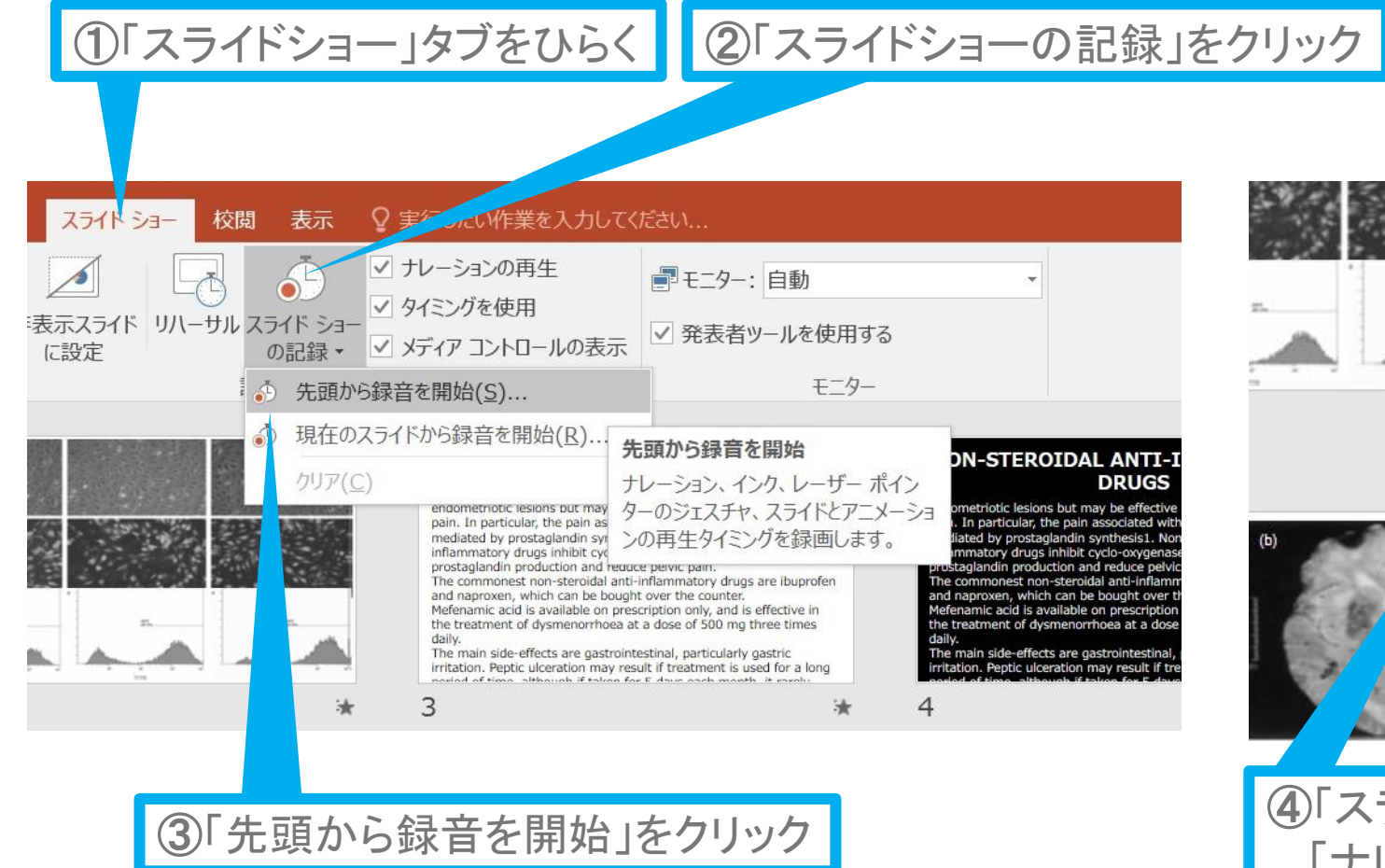

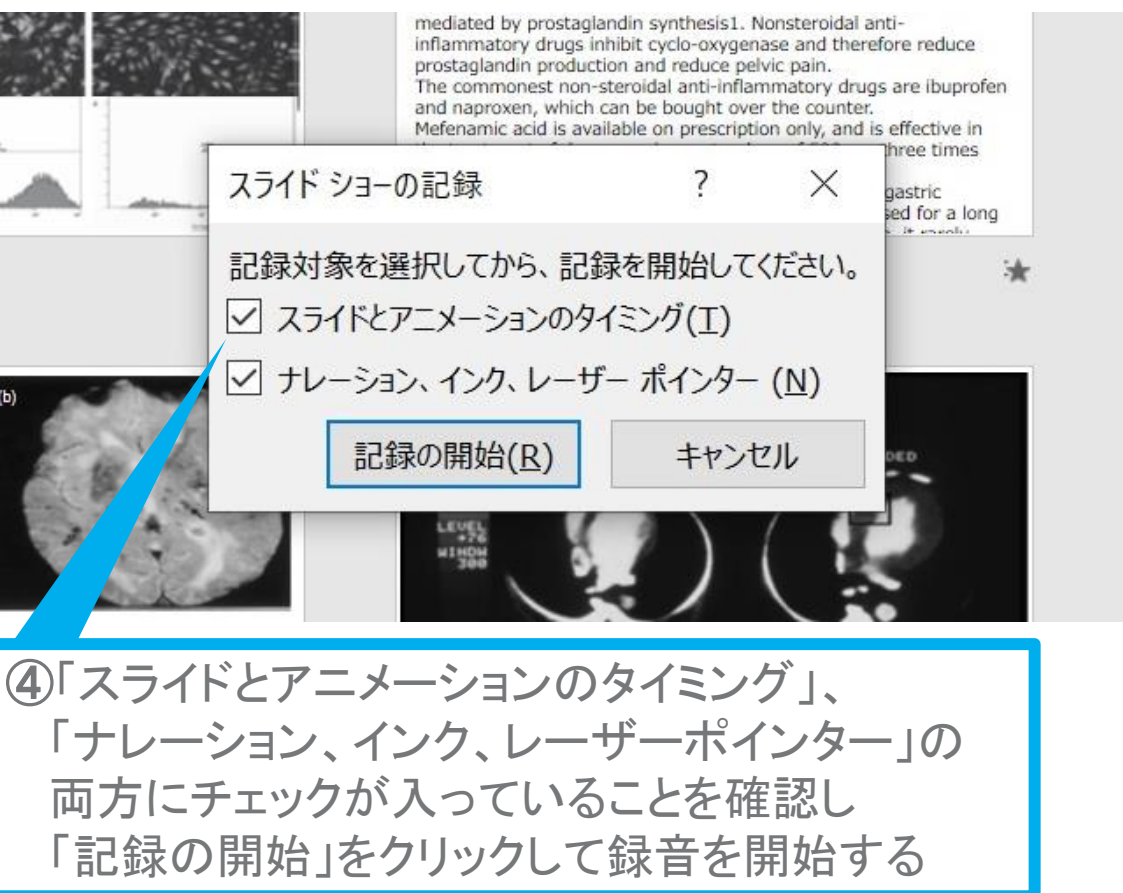

[Windows] PowerPoint2013-2016

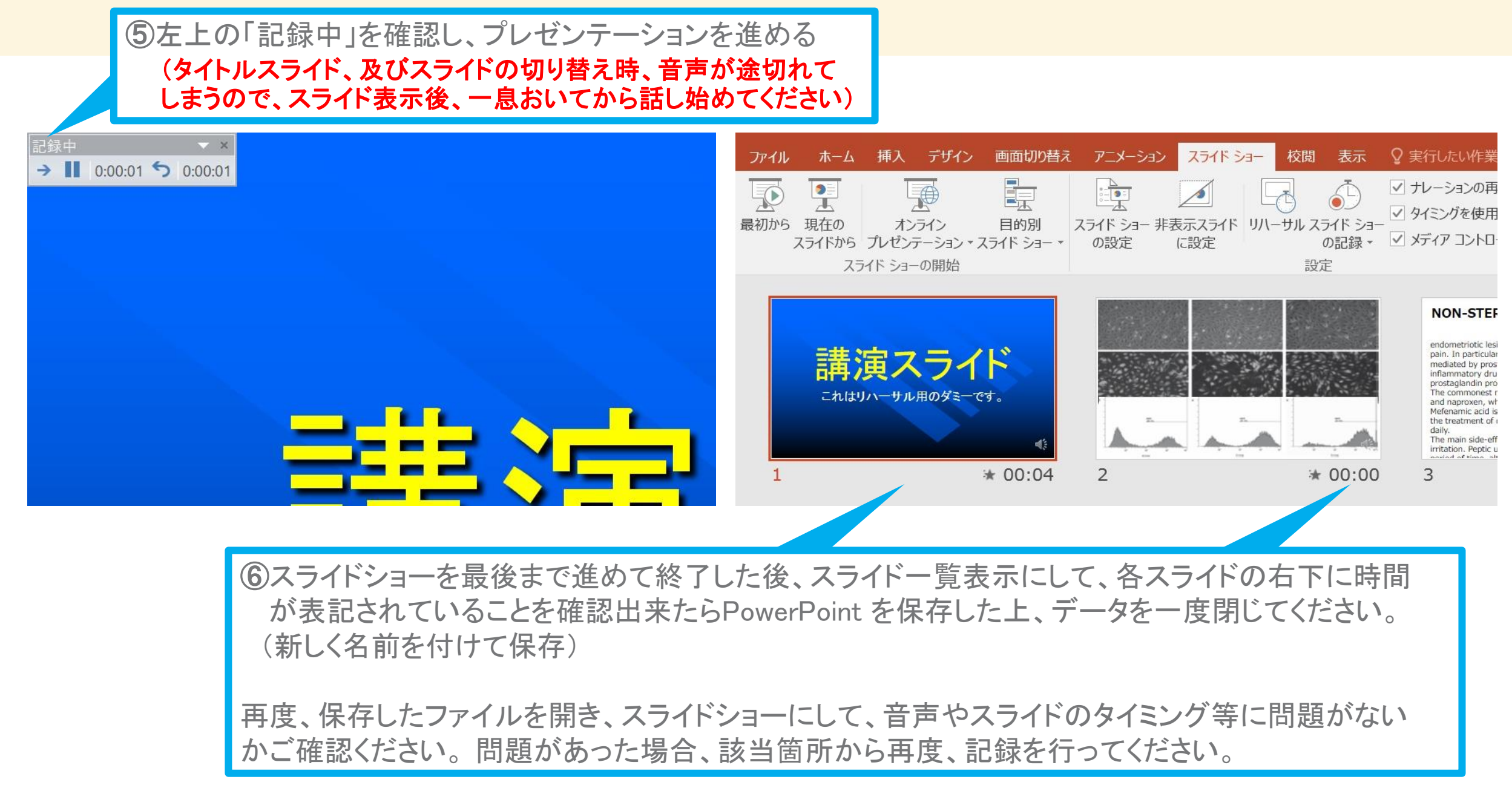

# Ⅱ.動画(MP4ファイル)への変換方法

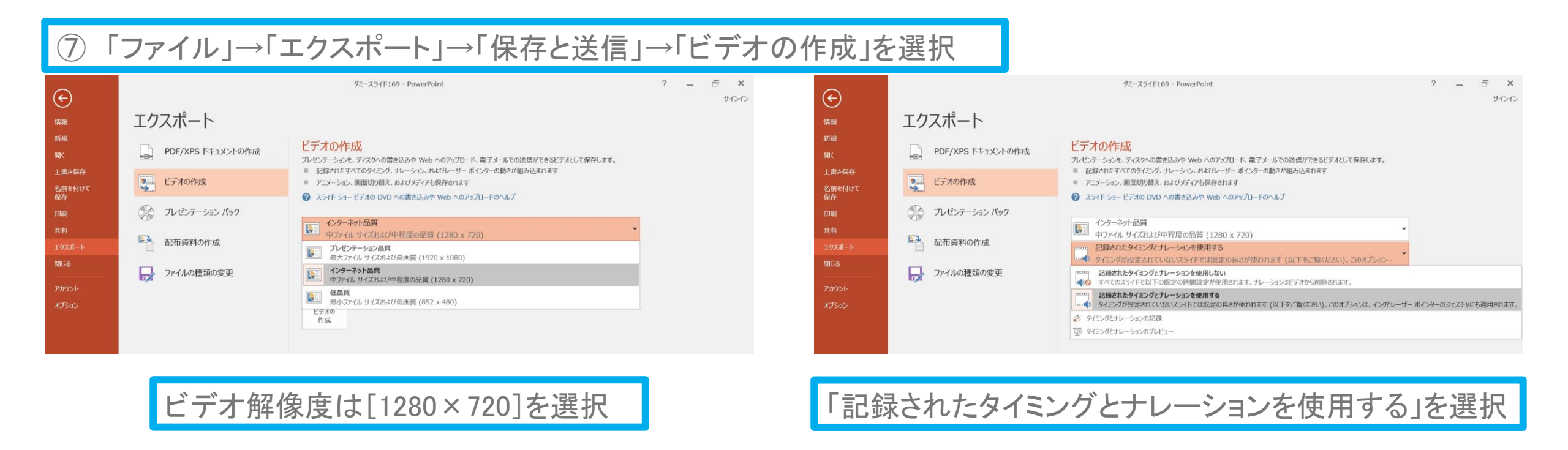

最後に、「ビデオの作成」をクリックすると、すぐに「名前を付けて保存」というウィンドウが現れます。 ファイル名を指定し、ファイル形式では[MP4形式]を選択します。 右下の「保存」をクリックすると、動画が作成され自動的に保存されます。

動画作成の進捗は、右下に表示されます。 ※20分のスライドショーからHD画質(1280×720)の動画を作成するのに約20分かかります。 Windows PowerPoint2010

# I. 音声・スライド切り替えの記録方法

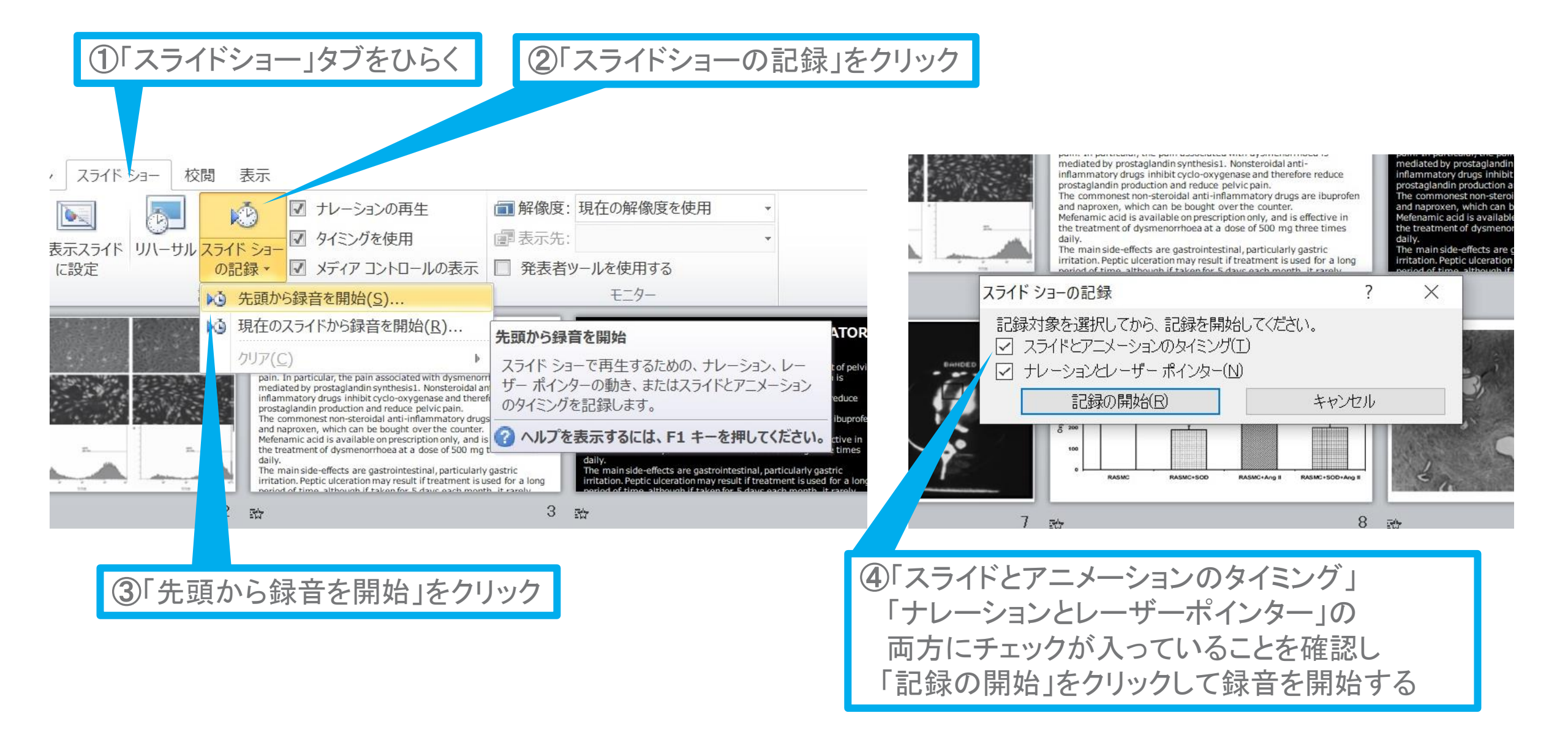

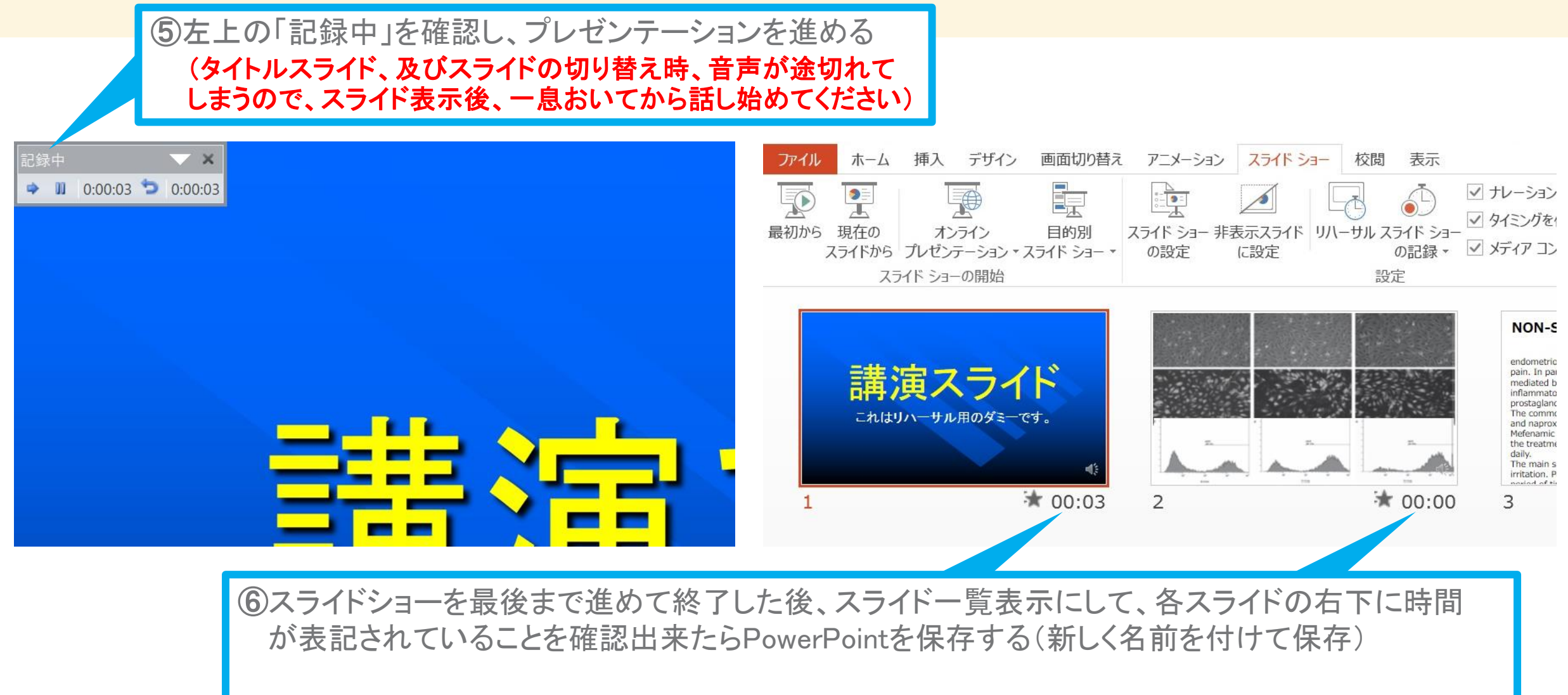

再度ファイルを開き、スライドショーにして、音声やスライドのタイミング等問題がないか確認する 問題があった場合、該当箇所から再度、記録を行う

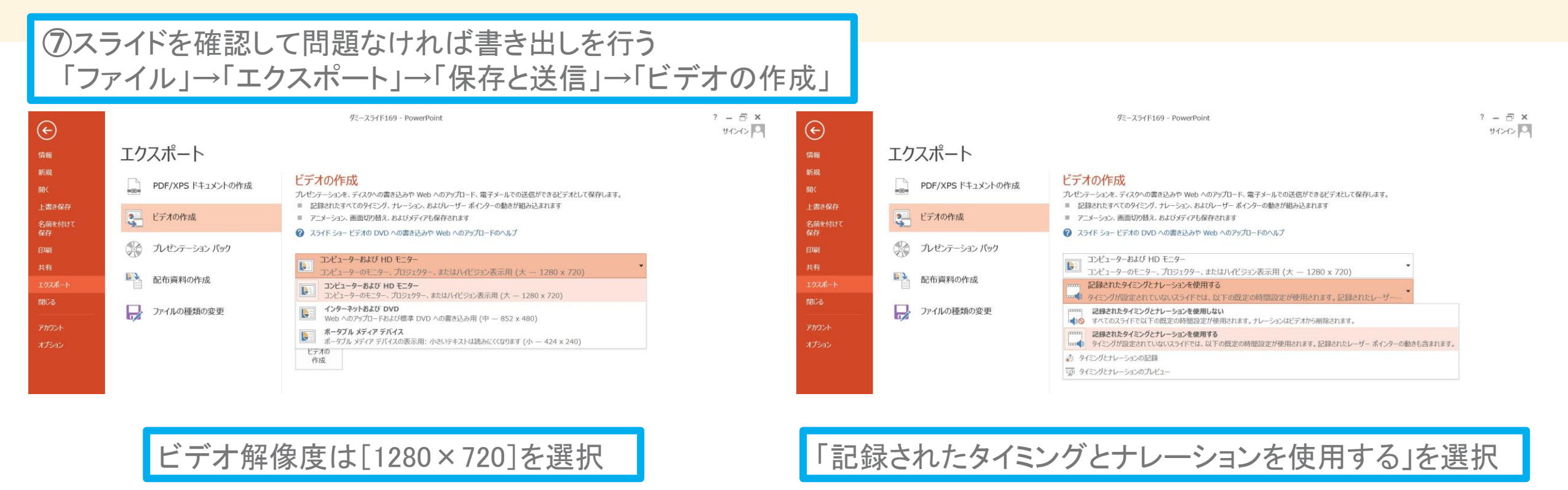

最後に、「ビデオの作成」をクリックすると、すぐに「名前を付けて保存」というウィンドウが現れます。 ファイル名を指定し、ファイル形式では[MP4形式]を選択します。 右下の「保存」をクリックすると、動画が作成され自動的に保存されます。

動画作成の進捗は、右下に表示されます。 ※20分のスライドショーからHD画質(1280×720)の動画を作成するのに約20分かかります。

# Mac PowerPoint for Mac 2019

# I.マイクの確認方法

「システム環境設定」→「サウンド」→「入力」をクリックし、入力デバイスが登録されていることを確認してください。

「選択した機器の設定」では試しに発声し、反応するか確認してください。

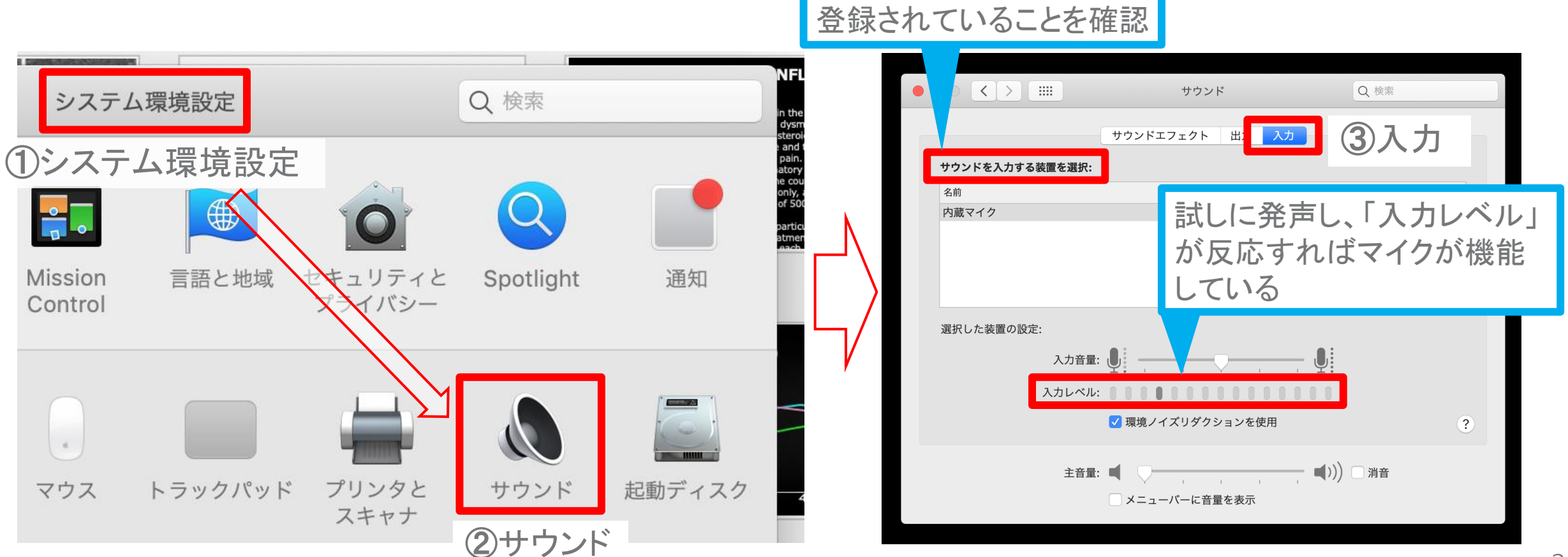

copyright © 2021 Convention Linkage, Inc. All Rights Reserved.

# **II. PowerPoint のマイク入力の確認**

「システム環境設定」→「セキュリティーとプライバシー」→「プライバシー」→「マイク」を 選択し、PowerPointの項にチェックが入っていることを確認してください。

①システム環境設定

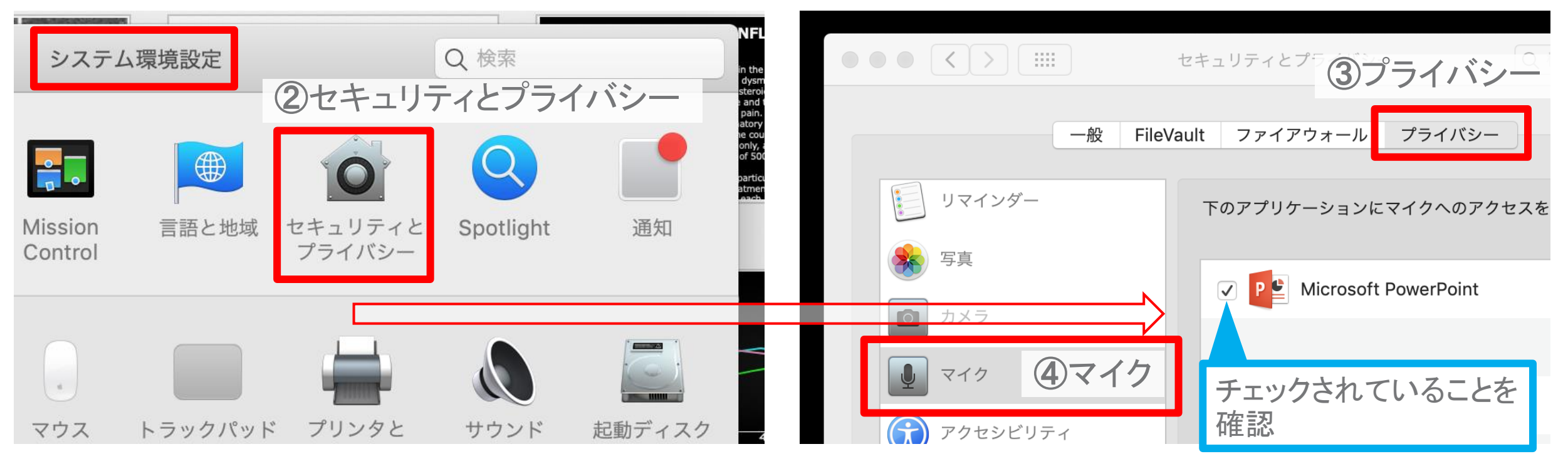

## Ⅲ.録音の準備

PowerPointでスライドを開き、1枚目のスライドが選択されているかご確認ください。 「スライドショー」→「スライドショーの記録」をクリックすると、自動的に、画面がプレゼン の発表者ビューに切り替わり録音が開始されます。

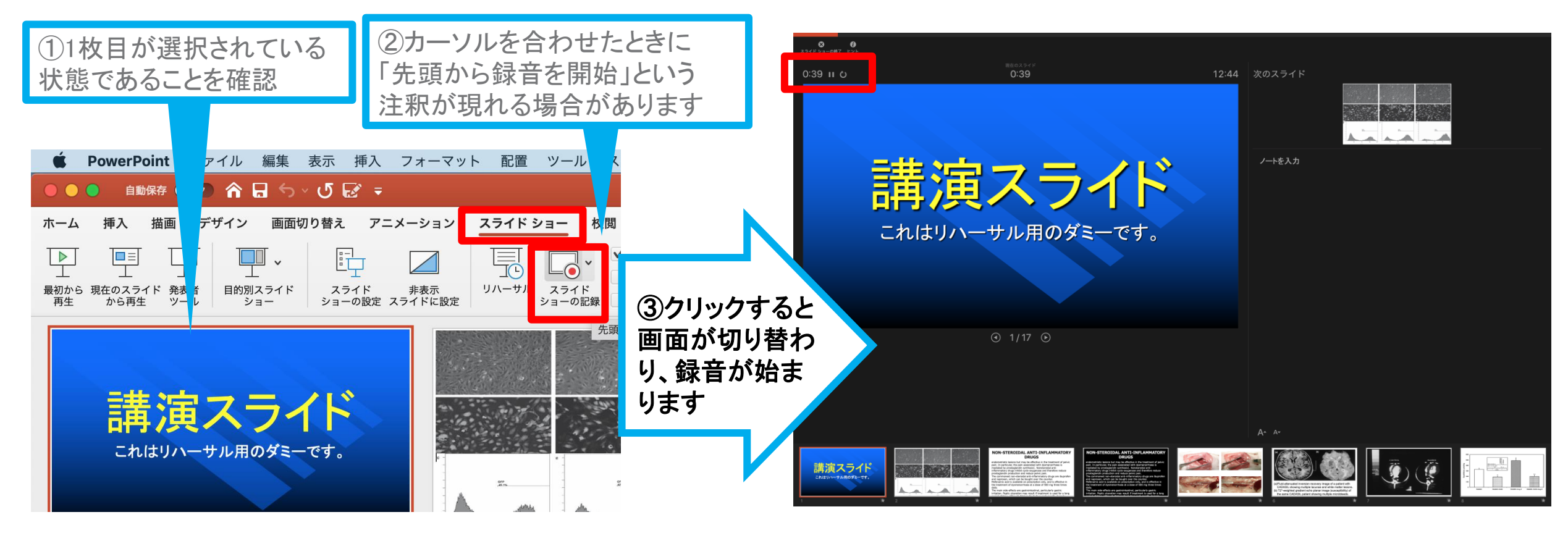

Copyright  $\ensuremath{\mathbb{C}}$  2021 Convention Linkage, Inc. All Rights Reserved.

# Ⅳ.スライドショーの実施

通常通り、スライドショーを行ってください。 ペンやポインター等も使えますが、最終的に

<u>動画で記録されるのは、スライドを送るタイミングと音声のみ</u>です。

タイトルスライド、及びスライドの切り替え時 には音声が途切れてしまう場合があります。

次のスライド表示後、一拍おいてから話し始めてください。

また、記録中に前のスライドに戻ると、戻った スライドの録音が上書きされますのでご注意 ください。

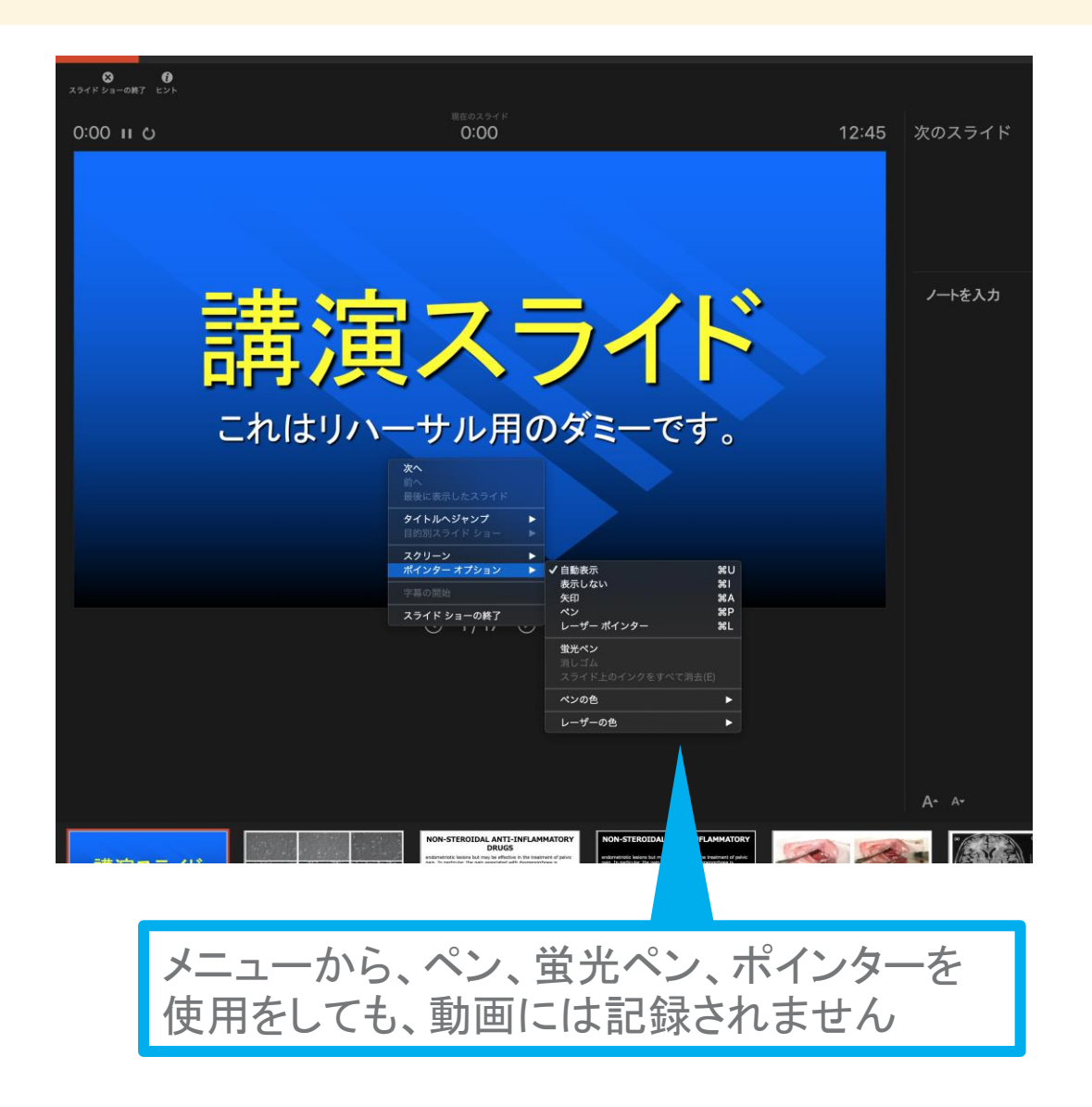

∇.スライドショーの終了

# スライドショーを終え、左上の「スライドショーの終了」をクリックすると「今回のタイミングを保存しますか?」という質問が表示されます。「はい」をご選択ください。

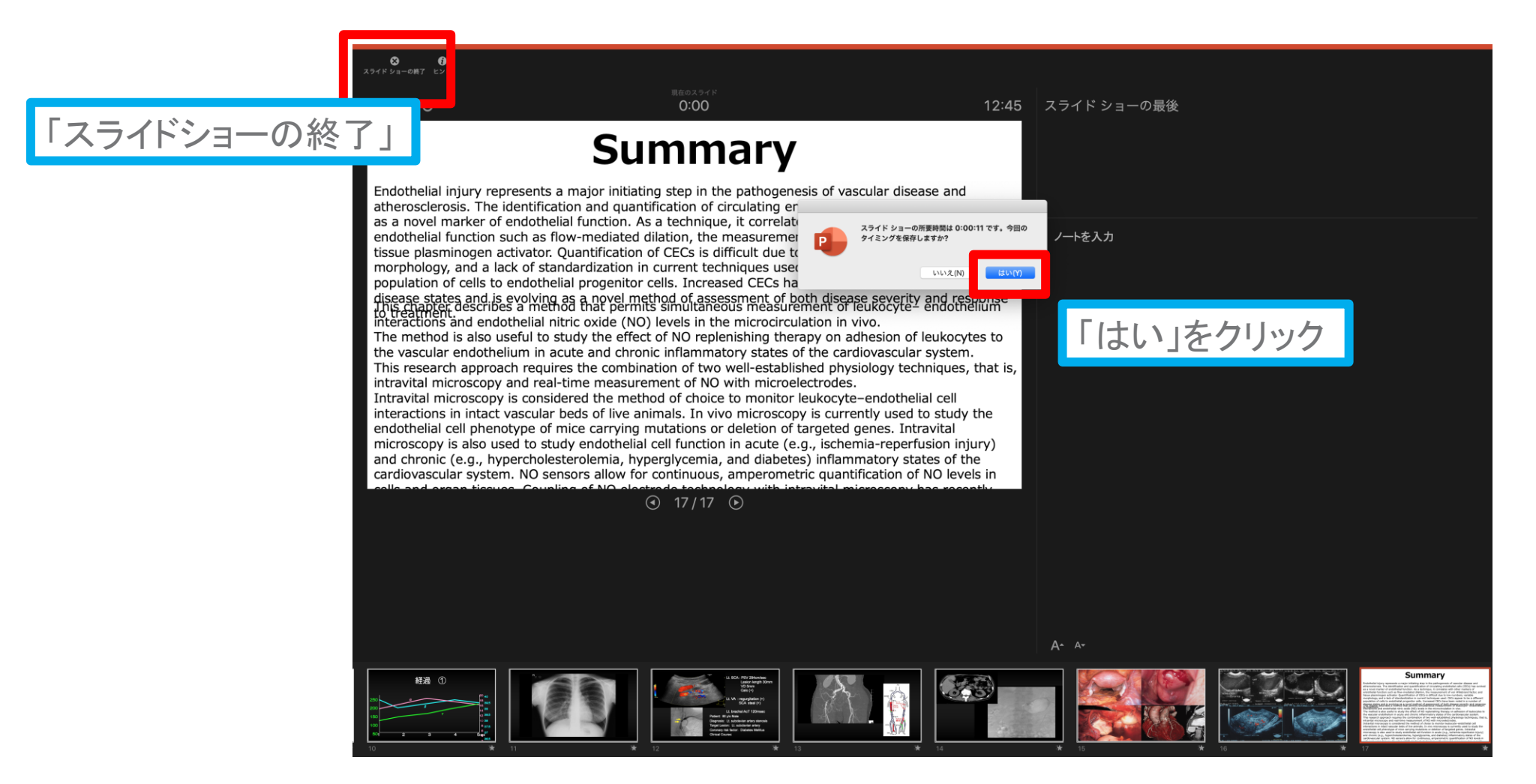

# **VI.保存先の選択**

「ファイル」→「エクスポート」をクリックすると、ウィンドウが現れます。ファイル名、保存先を選択してください。ファイル形式で「MP4形式」を選択すると、詳細が設定できるようにな

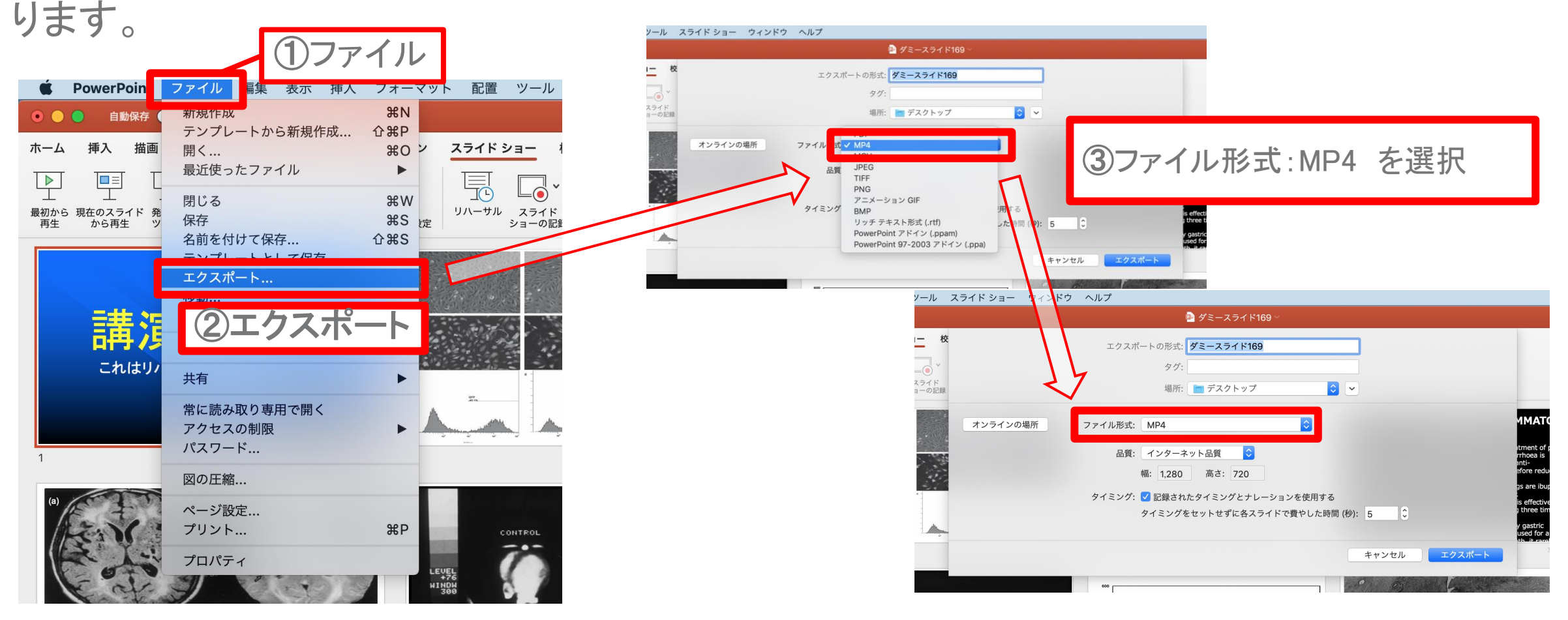

# Ⅲ.品質の選択、動画作成と保存

品質は「インターネット品質」を選択し「記録されたタイミングとナレーションを使用する」 にチェックがついていることを確認してください。 「エクスポート」をクリックすると、動画が作成され、自動的に保存されます。

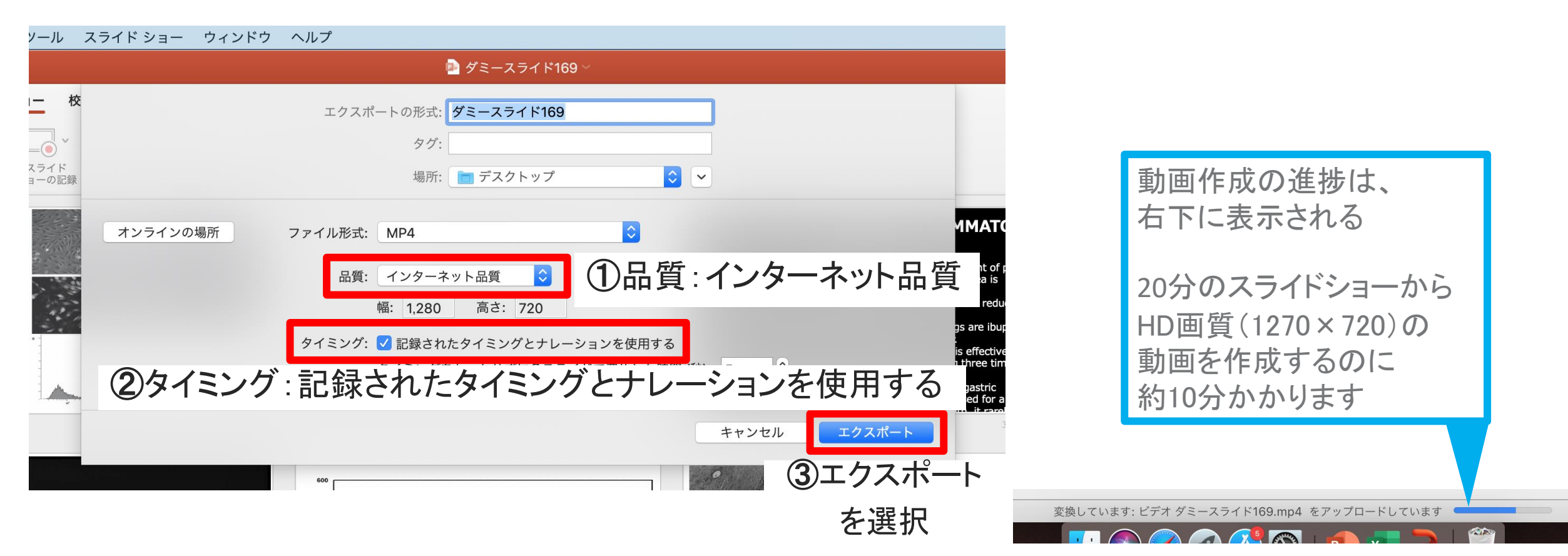

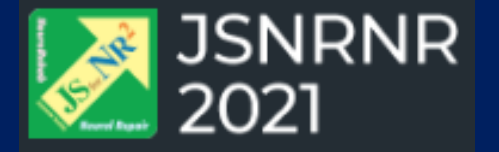

# ZOOMレコーディングによる動画作成

| ••• P29 |
|---------|
| ••• P31 |
| ••• P32 |
| ••• P33 |
| ••• P35 |
| ••• P37 |
|         |

# I.事前準備(1/2)

## Zoomを用いた動画の作成にあたっては、以下の環境が必要です。

#### 1)システム要件

- インターネット接続 ・・・ ブロードバンド有線またはワイヤレス(3Gまたは4G/LTE)
  ※安定的な接続のため、インターネットは有線のご利用を強く推奨いたします。
- パソコン
  サポートされるオペレーティングシステムは下記ご参照ください。
- スピーカーとマイク
  パソコン内蔵、またはUSBプラグイン、またはワイヤレスBluetoothいずれか

 WebカメラまたはHDウェブカメラ パソコン内蔵、またはUSBプラグイン、またはビデオキャプチャカードを備えた HDカム、HDカムコーダー等)

# I.事前準備(2/2)

#### 2) サポートされているインターネットブラウザ インターネットブラウザは、以下いずれかをご利用ください。

Windows: IE 11+, Edge 12+, Firefox 27+, Chrome 30+ Mac: Safari 7+, Firefox 27+, Chrome 30+ Linux: Firefox 27+, Chrome 30+

#### 3)静かな環境

雑音が入らないよう極力静かな環境で収録を行ってください。

#### ■ZOOMアプリ(PC版)

#### ①公式ホームページにアクセスしてください。ページ下の「ミーティング用Zoomクライアント」から 専用ソフトをご自身のPCにダウンロードしてください

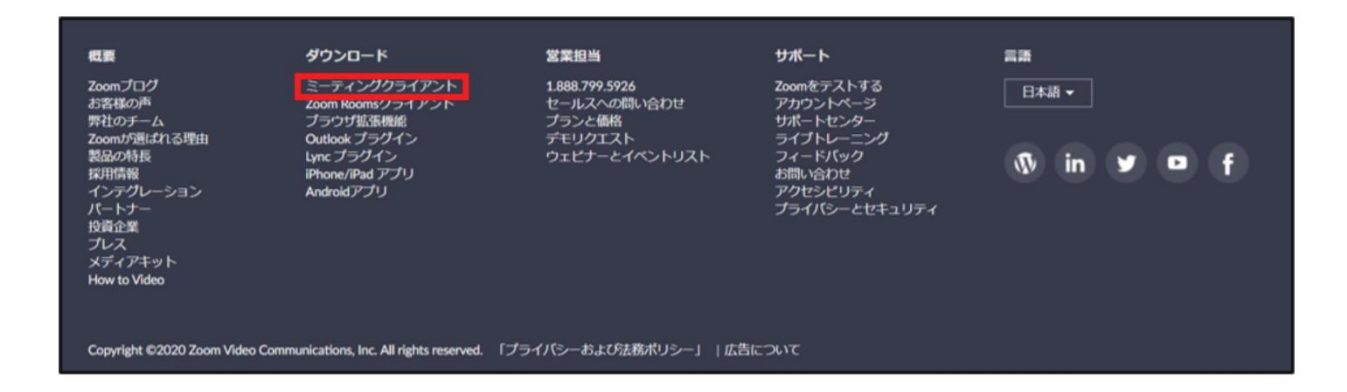

#### ②ダウンロードしたインストーラーを起動すると、ダウンロードが開始します。

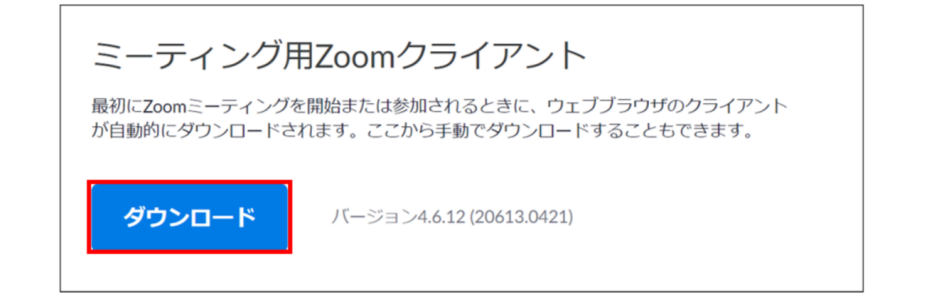

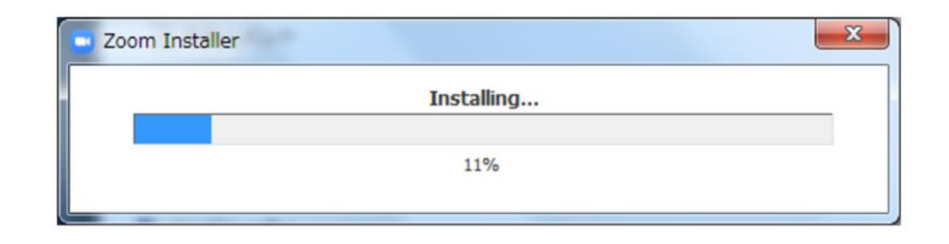

Copyright © 2021 Convention Linkage, Inc. All Rights Reserved.

# Ⅲ.マイミーティングの立ち上げ(1/3)

①インストール後、下記の画面より「サインイン」を選択してください。

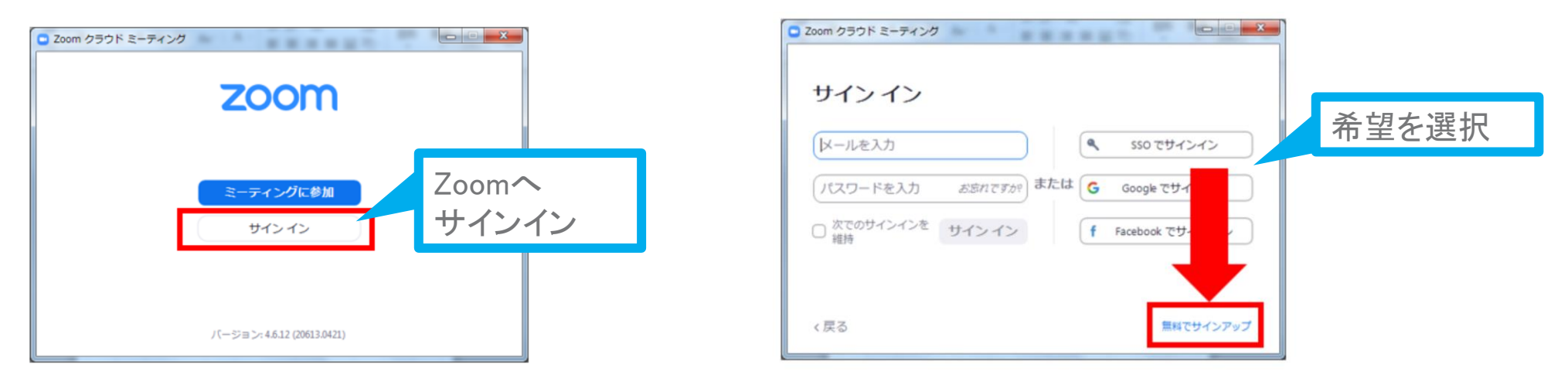

※「無料サインアップ」をご選択の場合、ご利用可能なメールアドレスの登録が必要です。 入力したメールアドレス宛に、以下のような有効化確認のメールが届きますので、 「アクティブなアカウント」をクリックしてください。

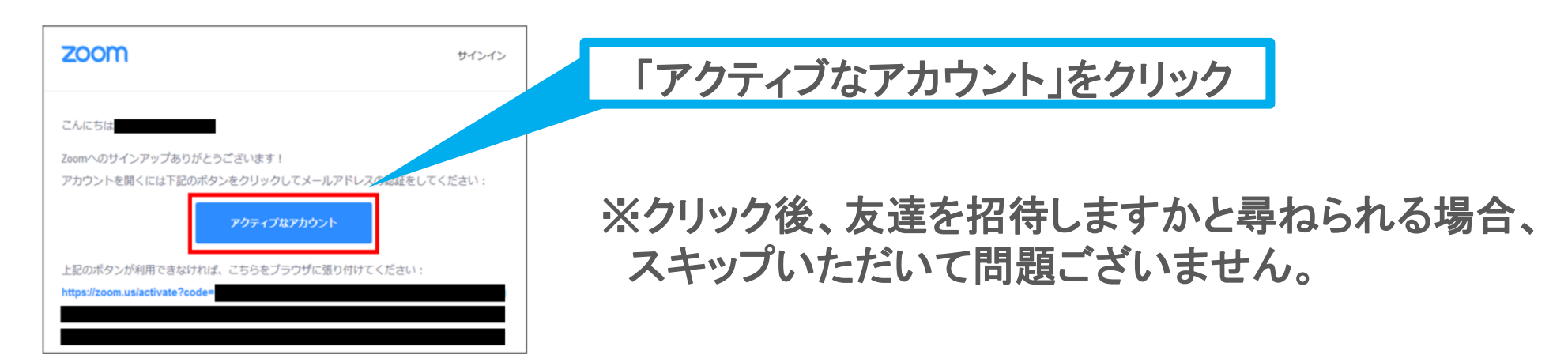

# **Ⅲ.マイミーティングの立ち上げ(2/3)**

#### サインイン後、「マイミーティングを開催する」より新規のMeetingを立ち上げます。 ZOOM起動後、ウィンドウが開きますので、「コンピュータでオーディオに参加」を選択してください。

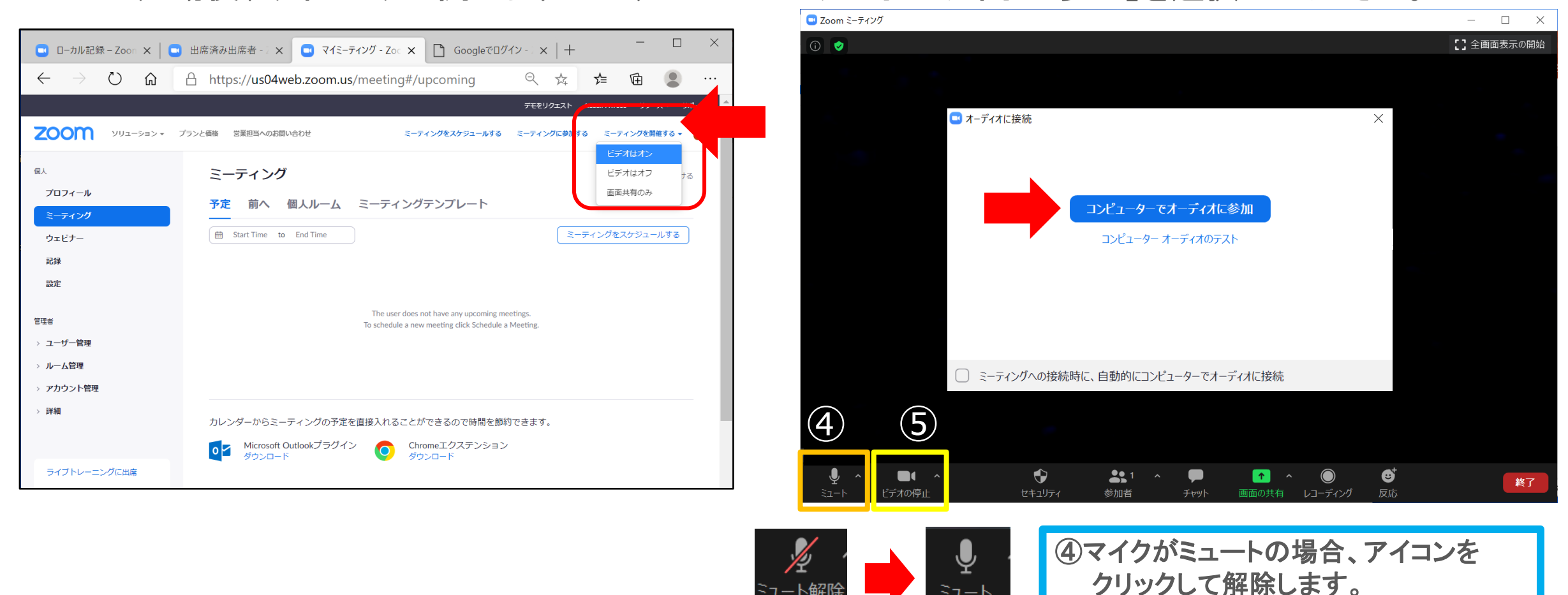

Copyright © 2021 Convention Linkage, Inc. All Rights Reserved.

31

ビデオの停止

⑤ビデオがオフの場合、アイコンを

クリックしてONに切り替えます。

## Ⅳ.マイク設定の確認

収録音声のテストを行います。 「スピーカー&マイクをテストする」もしくは設定画面を開き、動作確認を行ってください。

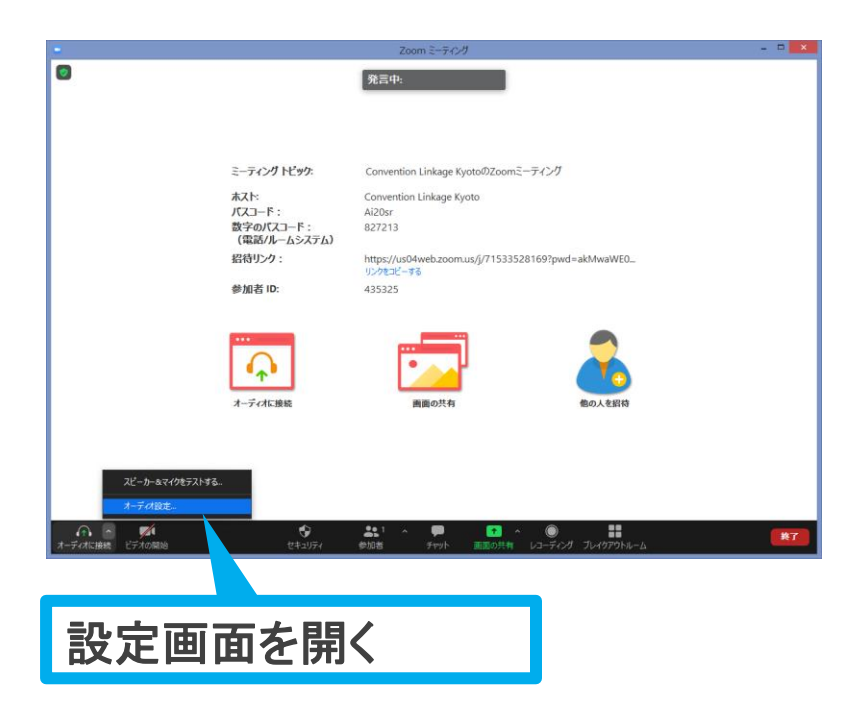

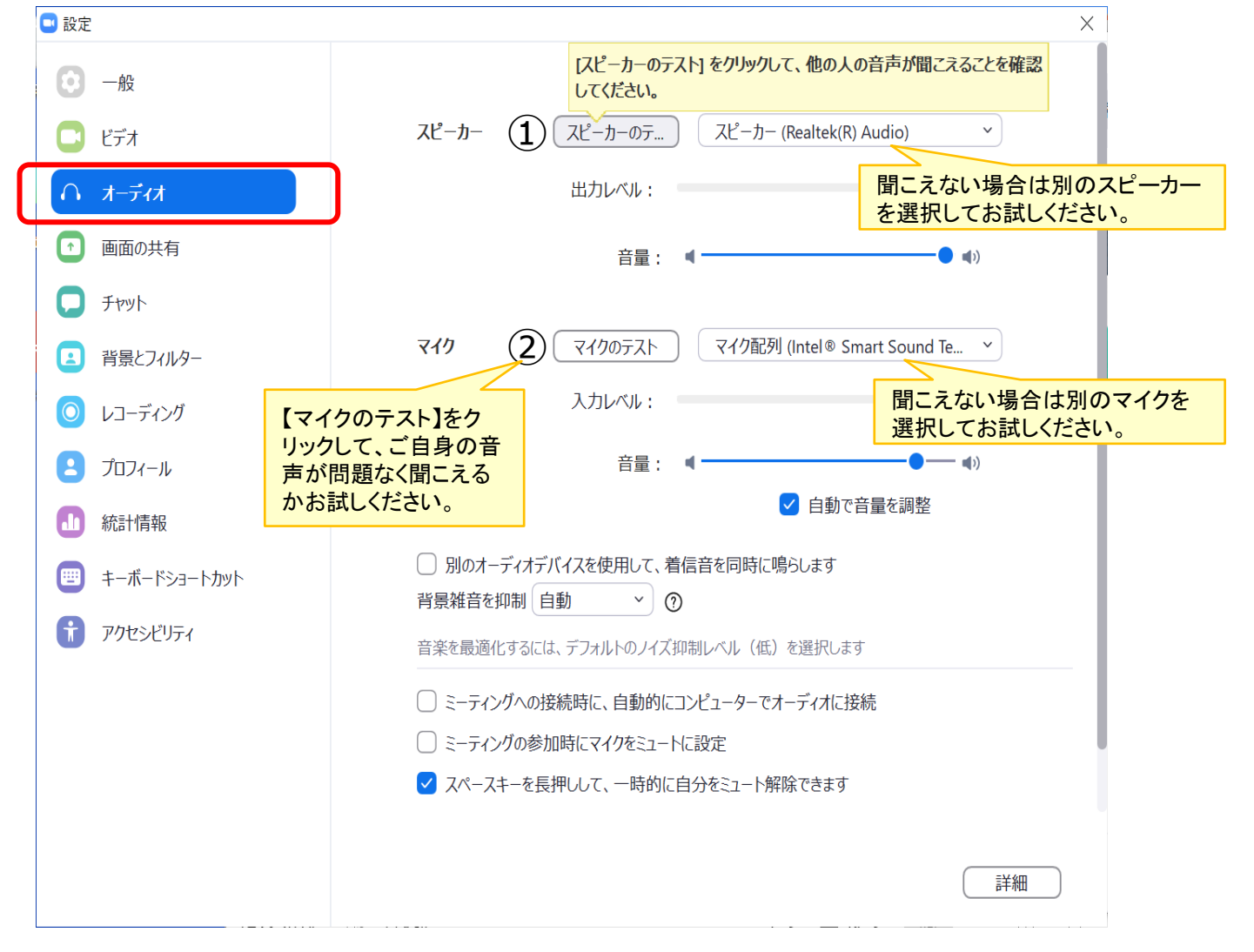

# V.画面共有 (1/2)

#### ZOOMを立ち上げたまま、ご利用のパソコン上で、スライドデータを開いてください。 【画面の共有】のアイコンをクリックし、ご利用のデータをご選択ください。

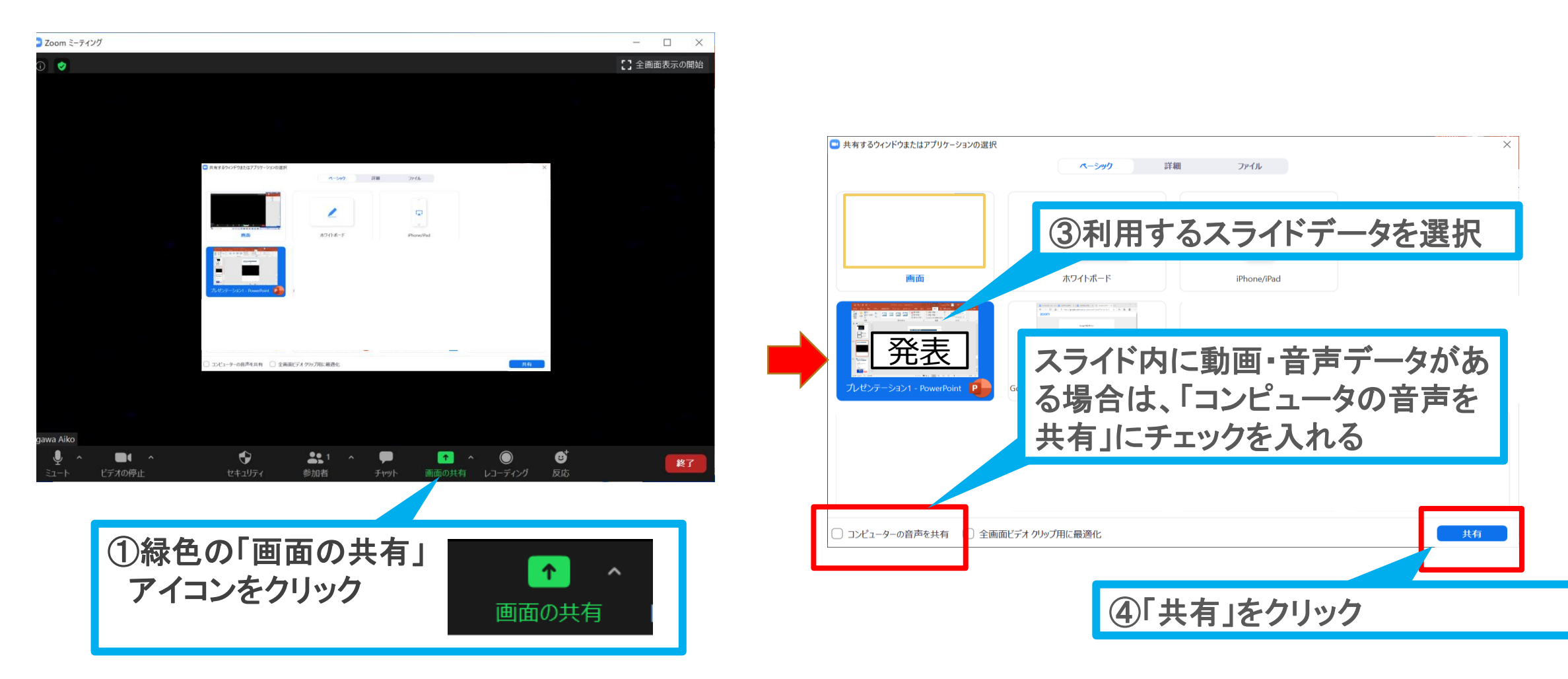

# V.画面共有 (2/2)

#### 選択したスライドが全画面に表示されます。 「スライドショー」を選択し、スライドショー形式に切り替えてください。

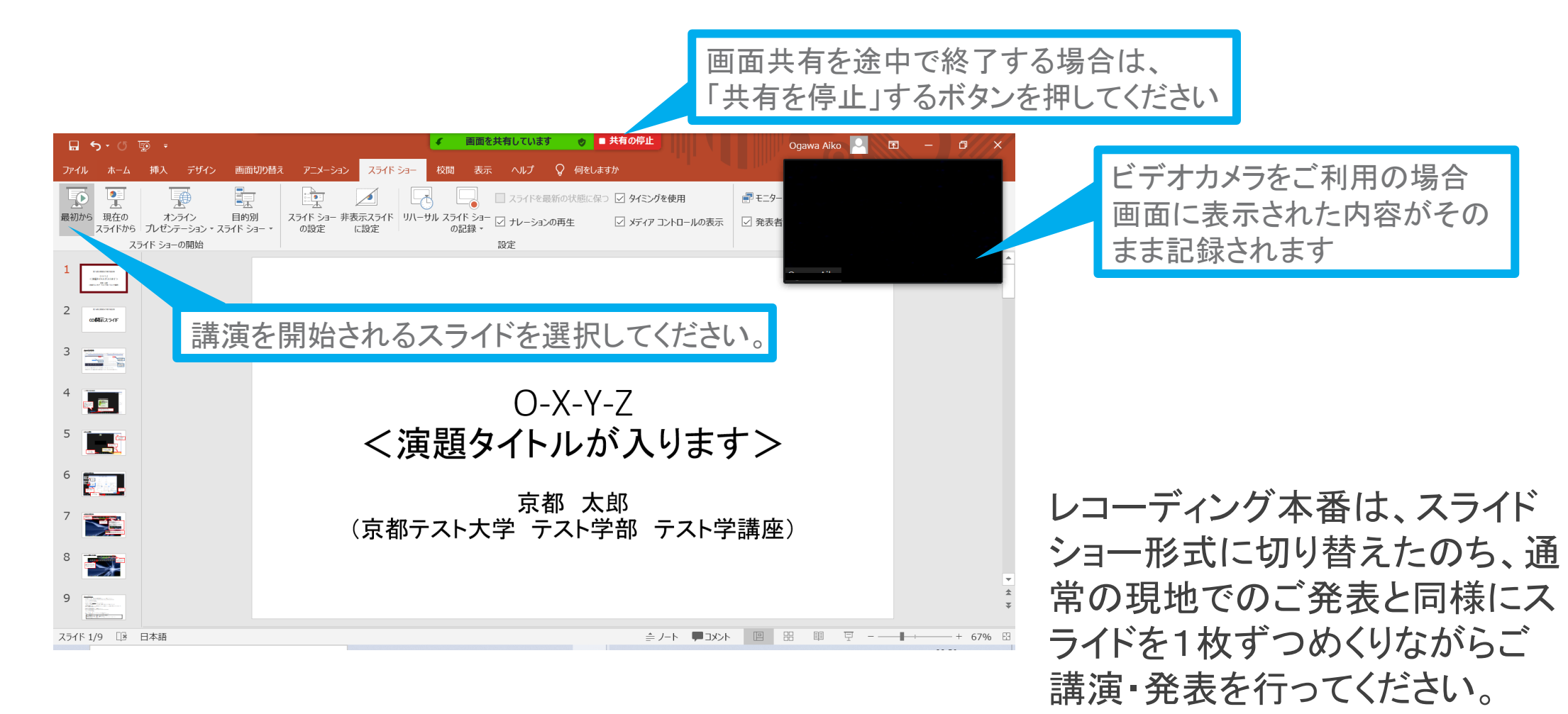

# VI.レコーディング(1/2)

#### 「レコーディング」のアイコンをクリックすると記録が開始されます。 開始後、「画面共有」にてスライドを共有し、通常通りご講演を行ってください。 ご講演 終了後は「停止」ボタンにてMeetingを終了してください。

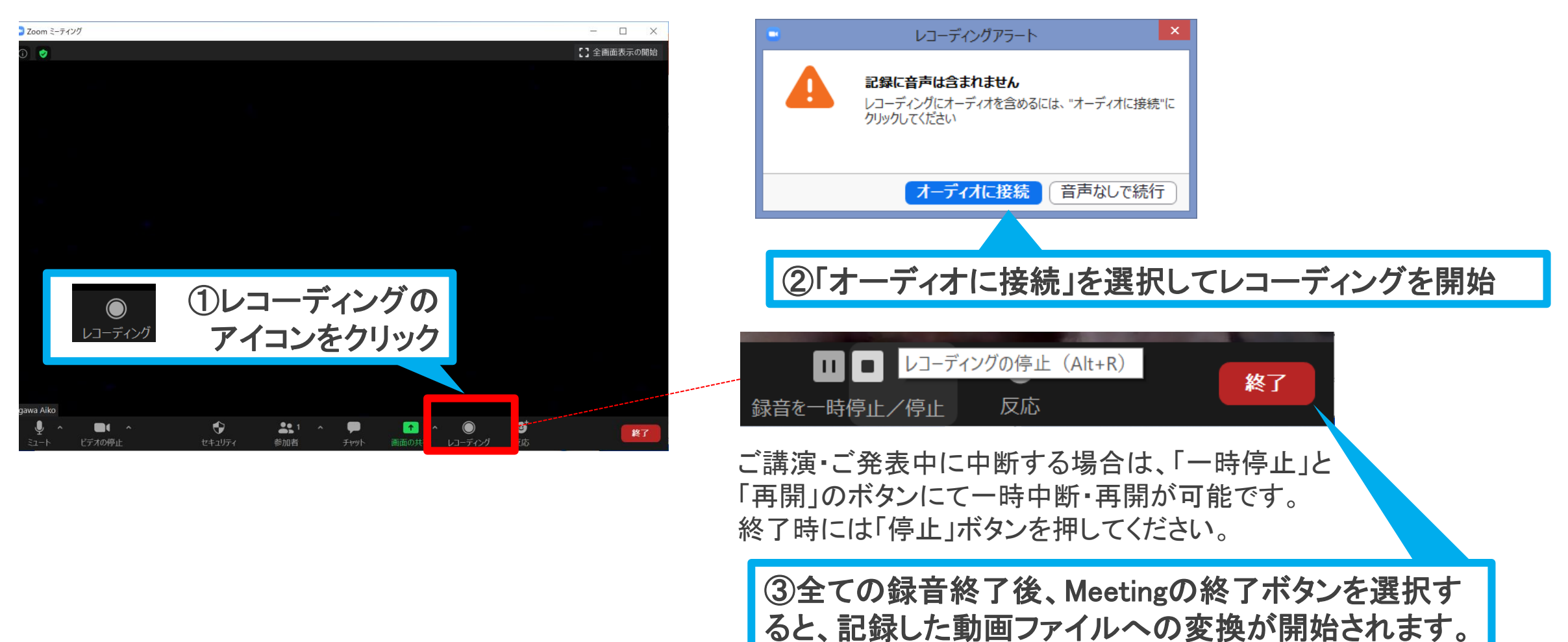

# VI.レコーディング(2/2)

#### Meeting終了後、自動的に記録した会議内容がMP4ファイルに変換されます。

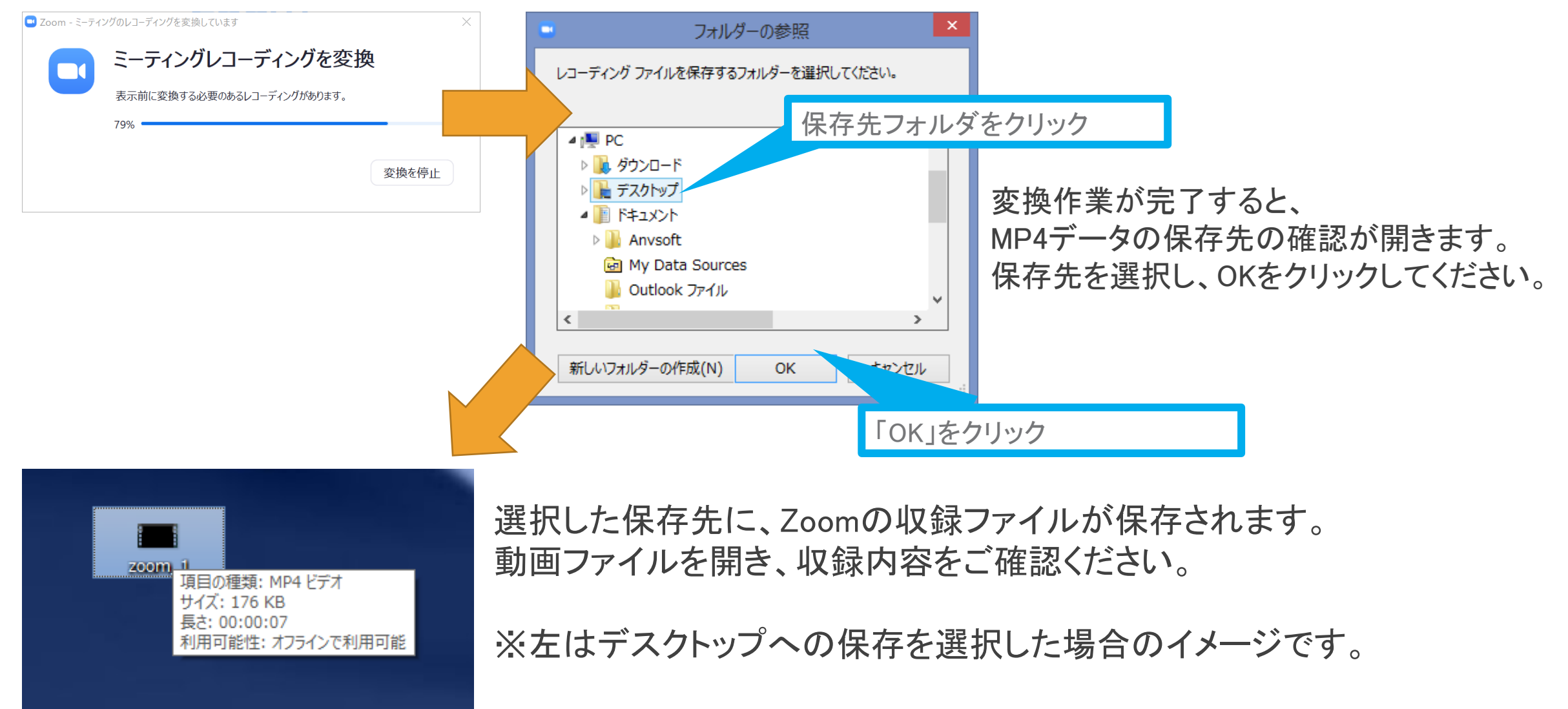